## **Netgear Router Setup for Dynamic IP Address**

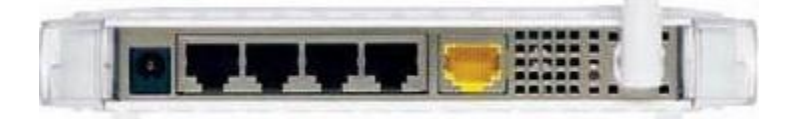

- Take the cable out of the existing computer and plug it into the WAN or Internet port on the router.
- Take the cable that came with your router and plug it into the computer and one of the LAN ports (numbered) of the router.
- Turn off the computer.
- Unplug the DSL modem.
- Be sure to connect the network in the correct order. The computer, router and DSL modem should be off now.
- Turn the DSL modem on and wait at least 2 minutes
- Power up the Router and wait at least 1 minute.
- Lastly, turn on your computer
- Connect to the router by typing http://www.routerlogin.net in the address field of your browser, then click Enter.

http://www.routerlogin.net

- When prompted for a username and password, use "admin" for the username and "password" for the password.
- Once logged into the router, click "Wireless Settings" to set up your security settings.

| Wireless Network                                                                                                    |                                                               |
|----------------------------------------------------------------------------------------------------|---------------------------------------------------------------|
| Name (SSID):                                                                                                    | NETGEAR                                                       |
| Region:                                                                                                    | United States                                                 |
| Channel:                                                                                                    | 06 💌                                                          |
| Mode:                                                                                                    | Auto 108Mbps 👻                                                |
| Security Options                                                                                                    |                                                               |
| O None                                                                                                    |                                                               |
| • WEP                                                                                                    |                                                               |
| OWPA-PSK [TKIP]                                                                                                    |                                                               |
| OWPA2-PSK [AES]                                                                                                    |                                                               |
| OWPA-PSK [TKIP] + V                                                                                                    | WPA2-PSK [AES]                                                |
| Security Encryption (W                                                                                                    | EP)                                                           |
| 6                                                                                                    | Automatic 🔽                                                   |
| Authentication Type:                                                                                                    |                                                               |
| Authentication Type:<br>Encryption Strength:                                                                                  | Automatic                                                     |
| Authentication Type:<br>Encryption Strength:                                                                                  | Automatic<br>Open System<br>Shared Key                        |
| Authentication Type:<br>Encryption Strength:<br>Security Encryption (W                                                        | Automatic<br>Open System<br>Shared Key                        |
| Authentication Type:<br>Encryption Strength:<br>Security Encryption (W<br>Passphrase:                                         | Automatic<br>Open System<br>Shared Key<br>EP) Key<br>Generate |
| Authentication Type:<br>Encryption Strength:<br>Security Encryption (W<br>Passphrase:<br>Key 1: ()                            | Automatic<br>Open System<br>Shared Key<br>Generate            |
| Authentication Type:<br>Encryption Strength:<br>Security Encryption (W<br>Passphrase:<br>Key 1: ()<br>Key 2: ()               | Automatic<br>Open System<br>Shared Key<br>EP) Key<br>Generate |
| Authentication Type:<br>Encryption Strength:<br>Security Encryption (W<br>Passphrase:<br>Key 1:<br>Key 2:<br>Key 3:<br>Key 3: | Automatic<br>Open System<br>Shared Key<br>EP) Key<br>Generate |

Do not operate your router without implementing wireless security. You may find out more about wireless network security by <u>clicking here</u>. You may also consult your router documentation located on your router CD. NOTE: It is very important to use wireless security to avoid access to your network and someone hijacking your Internet connection. If someone uses your connection, you are responsible for their actions.